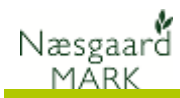

## Generelt

| Om Lagerstyring af afgrøder                                                                   | Afgrødelagre er en udvidelse af Lagerstyring<br>Modulet Lagerstyring er et tillægsmodul til Na<br>findes også i stand-alone version, for brugere<br>Næsgaard Mark i dag. | <b>af handelsvar</b><br>æsgaard Mark<br>der ikke anve                            | <b>er</b> .<br>, men<br>nder                          |
|-----------------------------------------------------------------------------------------------|----------------------------------------------------------------------------------------------------|----------------------------------------------------------------------------------|-------------------------------------------------------|
| Lagerstyring af Afgrøder åbnes via<br>menuen <b>Lagerstyring &gt; Afgrøder &gt;</b><br>Lagre. | Væsgaard MARK<br>Administration Udskrifter Markplan Markblad Organiske gødninger Indberetning I<br>Høstår 2017 • A A A A A A A A A A A A A A A A A A                     | agerstyring Kartoteker Hje<br>Handelsvarer •<br>Agrøder •<br>Leverandører/kunder | elp<br>Lagre<br>Registrering<br>Status<br>Lokaliteter |

🕴 Bedrifter

# Lagerstyring på flere bedrifter

Ønsker du at benytte samme lager på flere bedrifter, skal bedrifterne tilhøre samme **Kartotekssæt** og være i samme **Partnerskab**.

Det er valgfrit, om bedrifter i samme **Partnerskab** anvender samme lager.

#### • Vælg bedrift 🔻 Opret bedrift • Kartotek 👻 Partnerskaber Søg Dataudlæsning Pocket Slet/fjern bedrift Kopier bedrift Arkivér o Lokale bedrifter Online bedrifter Ansvarlig (alle) × ✓ Find Clear Bedrift Udskrifte Kartotek Adresse Sidst åbnet Udskriftsforko Udskrifts Bedrift Postnr By Telefon Ø. PK Vig 12 Vålse 1 KP 4840 Ng

Begreber i lagerstyring

I modulet arbejdes med begreberne Lagre<sup>1</sup>, Lokalitet<sup>2</sup>, Registrering<sup>3</sup> (Total<sup>4</sup>, Tom<sup>5</sup> (Tare) og Netto<sup>6</sup> samt Status<sup>7</sup>.

| l | •   | Opret 🔹     | Slet 🔹 Vis ogs     | å passiv | e lagre 🗌 |          |                     |                 |       |                  |          |         |          |      |    |
|---|-----|-------------|--------------------|----------|-----------|----------|---------------------|-----------------|-------|------------------|----------|---------|----------|------|----|
| ľ |     |             | Lagre <sup>1</sup> |          |           | Registre | ring <mark>3</mark> |                 |       | Status 7         |          | Lokali  | teter 2  |      |    |
| l | į L | ager (alle) |                    | ~        | Lokalitet | (alle)   | ~                   | Leverandør      | (alle | )                | $\sim$   |         |          |      | ş  |
|   |     | Afgiver     |                    |          |           | Modtager |                     |                 |       | Tidspunkt        | Mængder  |         |          |      |    |
| I |     | Туре        | Fra                | Lokalite | t         | Туре     | Til                 | Lokalitet       |       | Tidspunkt /      | Total 4  | Tom 5   | Netto 6  | Enhe | be |
| I | •   | Mark 🗸 🗸    | 8-0                |          |           | Lager    | Brødhvede (kaj)     | Ny brødhvede    |       | 11-07-2017 11:21 | 12500,00 | 1350,00 | 11150,00 | kg   | ^  |
| I |     | Mark        | 8-0                |          |           | Lager    | Brødhvede (kaj)     | Ny brødhvede    |       | 11-07-2017 11:22 | 9815,00  | 1350,00 | 8465,00  | kg   |    |
| I |     | Mark        | 8-0                |          |           | Lager    | Brødhvede (kaj)     | Ny brødhvede    |       | 11-07-2017 11:22 | 7867,00  | 1350,00 | 6517,00  | kg   |    |
| I |     | Mark        | 8-0                |          |           | Lager    | Brødhvede (kaj)     | Ny brødhvede    |       | 11-07-2017 11:23 | 9814,00  | 1350,00 | 8464,00  | kg   |    |
| 1 |     | Mark        | 10-0               |          |           | Lager    | Brødhvede (kaj)     | Ny brødhvede    |       | 11-07-2017 11:28 | 42000,00 | 1350,00 | 40650,00 | kg   |    |
| 1 |     | Mark        | 9-0                |          |           | Lager    | Fabriksroer (Kaj o  | Fabriksroer (Ka | aj)   | 11-07-2017 11:30 | 68000,00 | 1350,00 | 66650,00 | kg   |    |
| 1 |     | Mark        | 9-0                |          |           | Lager    | Fabriksroer (Kaj o  | Fabriksroer (Ka | aj)   | 11-07-2017 11:31 | 72500,00 | 1350,00 | 71150,00 | kg   |    |

# Leverandører / kunder

På Registreringer ved **indvejninger** eller **Salg** kan der indberettes en **Leverandør / Kunde**.

Vælg menuen

Lagerstyring/Leverandør/kunder for at oprette og rette kartoteket over handelspartnere.

| ۇ<br>∧ dr | N   | æsgaard MARK                       | ifter Markol        | n Markhlad           | Organiska godi              | singer Indhe  | votning la | orthring Ka                              | rtotokor | Himle    |
|-----------|-----|------------------------------------|---------------------|----------------------|-----------------------------|---------------|------------|------------------------------------------|----------|----------|
| Høst      | tår | 2017 • •                           |                     |                      |                             | š 🚛 ૱         |            | Handelsvarer<br>Afgrøder<br>Leverandører | /kunder  |          |
|           | ķ   | Leverandører/kur<br>Opret nv • Sle | nder<br>et 🔹 Visogs | passive 🗌            |                             |               |            |                                          |          |          |
| ľ         |     | Bedrift<br>Pers gård               | Passiv              | Type<br>Foderstof    | Navn<br>DLG                 | Adresse       | Post nr    | Ву                                       | Land     | Telefon  |
|           | r   | Pers gård<br>Pers gård             |                     | Landmand<br>Frøfirma | Jens Hansen<br>Vikima Seeds | Stubbekøbingv | 8888       | Datakøbing                               |          | 70203311 |
|           |     |                                    |                     |                      |                             |               |            |                                          |          |          |
|           |     |                                    |                     |                      |                             |               |            |                                          |          |          |
|           |     |                                    |                     |                      |                             |               |            |                                          |          |          |
|           |     |                                    |                     |                      |                             |               |            |                                          |          |          |
| L         |     |                                    |                     |                      |                             |               |            |                                          |          |          |

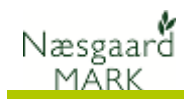

# Adgang

Til Høst 2017 kan registrering ske via mobile, og på PC.

Det er meget lagt an på at registrering sker via iPad, tablets eller mobiltelefoner som man altid har ved hånden, mens hovedoverblikket kommer på PC.

Adgang sker fra hovedmenuen ved klik på Afgrødelager i afsnittet Lagerstyring.

| Log ud Pe         | ers gard (Per Nielsen) - Kajs gard (Kaj H<br>2017 | ansenj            |  |
|-------------------|---------------------------------------------------|-------------------|--|
| Mark              | Tid                                               | Kort              |  |
| Behandlinger      |                                                   |                   |  |
| Alle              |                                                   | Planteværn        |  |
| Gødningsplan      |                                                   | Udsæd             |  |
| Hovedprodukt      |                                                   | Arbejdssedler     |  |
| Lagerstyring      |                                                   |                   |  |
| Handelsvarer      |                                                   | Afgrødelager      |  |
| Opsætning         |                                                   |                   |  |
| Brugeroplysninger |                                                   | Bedrifter         |  |
| Hjælp/Udskrifter  |                                                   |                   |  |
| Vejledning        |                                                   | Vis/Send udskrift |  |

## Registrering

Ved registrering oprettes i princippet en vejeseddel med oplysning om hvorfra varen kommer og hvortil varen skal registreres.

**Fra** kan være af typen: Mark, Lager eller Leverandør

**Til** kan være af typen: Lager eller Leverandør.

Mangler der i starten et lager, lokalitet eller en leverandør er der mulighed for at oprette det direkte.

Klik under **Fra** og **Til** for at specificere lokalitet eller skifte type.

Mobile "husker" **Fra, Til**, **Tom**(vægt) og **vand** %, så det ikke skal specificeres igen ved hver aflæsning med mindre man kommer med en anden afgrøde eller skal registrere til et nyt lager, lokalitet eller har foretaget en ny vandprøve.

| Menu Pers gård (Per Nielsen) - | Kajs gård (Kaj Hansen) |
|--------------------------------|------------------------|
| Registrering                   | Beholdning             |
| Ny regi                        | strering               |
| Fra                            | TI                     |
| Mark (diverse)                 | Vælg lager             |
|                                | Vælg lokalitet         |
| Total:                         | 0                      |
| Tom:                           | 0                      |
| Netto:                         | 0                      |
| Gem                            | Luk                    |
|                                | /                      |

Basalt set behøver man ikke at anføre et marknummer ved levering (idet kan være uspecificeret), ligesom en lokalitet på lageret heller ikke behøver at være specificeret, med mindre der er behov herfor.

#### Klikker du på Vælg lokalitet

Kan du anføre hvilken Lokalitet varen til lageret køres ind på. Tilknyttede lokaliteter til lageret er listet øverst.

Lokaliteter til lageret kan låses så der kun køres på i forvejen tilknyttede lagre.

Ulåst kan alle lokaliteter vælges, ligesom man I mobile opretter nye lokaliteter i samme skærmbillede

|             | Vælg lokalitet |       |
|-------------|----------------|-------|
| Maltbyg (Ka | ij)            |       |
| Fabriksroer | (Kaj)          |       |
| Ny brødhve  | de             |       |
|             |                |       |
|             |                |       |
|             |                |       |
|             |                |       |
|             |                |       |
|             |                |       |
|             |                |       |
|             |                |       |
| Vælg        | Vælg           | Opret |

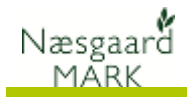

Alle registreringer kan ses i Næsgaard Mark under Lagerstyring/Afgrøder/ Registrering.

Hver registrering er tillige gemt med dato og klokkeslæt samt evt. person + note.

Klik Opret for at lave en ny registrering på pc, hvorefter der oprettes en ny registreringslinje

|         | Lagre          |               |             | Registrering     |                   | Status                     |          |         | Lok      | aliteter |          |   |
|---------|----------------|---------------|-------------|------------------|-------------------|----------------------------|----------|---------|----------|----------|----------|---|
| Lager ( | alle)          | ∨ Loka        | litet (alle | )                | ✓ Levera          | indør <mark>(</mark> alle) |          | $\sim$  |          |          |          |   |
| Afgive  |                |               | Modtager    |                  |                   | Tidspunkt                  | Mængder  |         |          |          | Analyser | P |
| Туре    | Fra            | Lokalitet     | Туре        | Til              | Lokalitet         | Tidspunkt /                | Total    | Tom     | Netto    | Enhed    | Vand, %  | P |
| Mark    | ~ 8-0          |               | Lager       | Brødhvede (kaj)  | Ny brødhvede      | 11-07-2017 11:21           | 12500,00 | 1350,00 | 11150,00 | kg       | 15,00    |   |
| Mark    | 8-0            |               | Lager       | Brødhvede (kaj)  | Ny brødhvede      | 11-07-2017 11:22           | 9815,00  | 1350,00 | 8465,00  | kg       | 15,00    | T |
| Mark    | 8-0            |               | Lager       | Brødhvede (kaj)  | Ny brødhvede      | 11-07-2017 11:22           | 7867,00  | 1350,00 | 6517,00  | kg       | 15,00    | T |
| Mark    | 8-0            |               | Lager       | Brødhvede (kaj)  | Ny brødhvede      | 11-07-2017 11:23           | 9814,00  | 1350,00 | 8464,00  | kg       | 14,50    | T |
| Mark    | 10-0           |               | Lager       | Brødhvede (kaj)  | Ny brødhvede      | 11-07-2017 11:28           | 42000,00 | 1350,00 | 40650,00 | kg       | 14,50    | T |
| Mark    | 9-0            |               | Lager       | Fabriksroer (Kaj | Fabriksroer (Kaj) | 11-07-2017 11:30           | 68000,00 | 1350,00 | 66650,00 | kg       | 0,00     | T |
| Mark    | 9-0            |               | Lager       | Fabriksroer (Kaj | Fabriksroer (Kaj) | 11-07-2017 11:31           | 72500,00 | 1350,00 | 71150,00 | kg       | 0,00     | T |
| Mark    | 9-0            |               | Lager       | Fabriksroer (Kaj | Fabriksroer (Kaj) | 11-07-2017 11:31           | 65800,00 | 1350,00 | 64450,00 | kg       | 0,00     | T |
| Mark    | 9-0            |               | Lager       | Fabriksroer (Kaj | Fabriksroer (Kaj) | 11-07-2017 11:31           | 79530,00 | 1350,00 | 78180,00 | kg       | 0,00     | Ī |
| Mark    | 7-0            |               | Lager       | Maltbyg (Kaj og  | Maltbyg (Kaj)     | 11-07-2017 11:33           | 7800,00  | 1350,00 | 6450,00  | kg       | 14,50    | T |
| Mark    | 7-0            |               | Lager       | Maltbyg (Kaj og  | Maltbyg (Kaj)     | 11-07-2017 11:33           | 7950,00  | 1350,00 | 6600,00  | kg       | 14,50    | T |
| Mark    | 7-0            |               | Lager       | Maltbyg (Kaj og  | Maltbyg (Kaj)     | 11-07-2017 11:33           | 9650,00  | 1350,00 | 8300,00  | kg       | 14,50    | T |
| Mark    | 7-0            |               | Lager       | Maltbyg (Kaj og  | Maltbyg (Kaj)     | 11-07-2017 11:33           | 5680,00  | 1350,00 | 4330,00  | kg       | 14,50    | T |
| Lager   | Brødhvede (ka  | Ny brødhvede  | Leverand    | DLG              |                   | 11-07-2017 14:41           | 75230,00 | 0,00    | 75230,00 | kg       | 0,00     | T |
| Lager   | Maltbyg (Kaj o | Maltbyg (Kaj) | Leverand    | DLG              |                   | 11-07-2017 15:26           | 25600,00 | 0,00    | 25600,00 | kg       | 0,00     | T |

# Lagre (Afgrøde)

Varen der ligger på bedriften

Lageret (varen) tilhører en bedrift. Et lager vil typisk være en afgrøde eks. "Foderbyg" eller måske en specificeret kartoffelsort af en given kvalitet "Melody (gode)", men det kan også være "Træflis" eller "smågrise foder". Der er ikke lagt begrænsning heri.

> Et lager tilhører en bedrift. Arbejder flere bedrifter i partnerskab og man ønsker at vide mængden af foderbyg tilhørende de enkelte bedrifter, skal der oprettes et lager til hver bedrift eks. "Pers foderbyg", hvortil den høstede vare registreres. Derfor kan alt høstet foderbyg alligevel godt køres ind i samme silo på samme lokalitet, men ejerforholdet er afklaret.

|                 | Lagre  |               | Registrering              |   |         | Status     |      |
|-----------------|--------|---------------|---------------------------|---|---------|------------|------|
| er Placering o. | .a.    |               |                           |   |         |            |      |
| Lager           |        |               |                           | N | Mængder |            | Note |
| Bedrift         | Passiv | Туре          | Navn                      | E | Enhed   | Beholdning | Note |
| Grønnegaard     |        | Kartofler     | 04) Melody (gode)         | k | (g      | 775630,00  |      |
| Grønnegaard     |        | Kartofler     | 05) Estima (gode)         | k | (g      | 370548,00  |      |
| Grønnegaard     |        | Kartofler     | 06) Fidelia (gode)        | k | (g      | 46824,00   |      |
| Grønnegaard     |        | Byg           | 07) Foderbyg              | k | ¢g      | 7042585,00 |      |
| Grønnegaard     |        | Hvede         | 08) Foderhvede            | k | g       | 9718109,00 |      |
| Grønnegaard     |        | Byg           | 09) Maltbyg               | k | (g      | 2242847,00 |      |
| Grønnegaard     |        | Olieraps      | 10) Raps                  | k | (g      | 262302,00  |      |
| Grønnegaard     |        | Frøgræs       | 11) Rødsvingel            | k | (g      | 17567,00   |      |
| Grønnegaard     |        | Brødhvede     | 12) Vinterhvede Brødhvede | k | kg      | 90442,00   |      |
| Grønnegaard     |        | Brødhvede     | 13) Vårhvede Brødhvede    | k | ¢g      | -1363,00   |      |
| Grønnegaard     |        | Brødrug       | 14) Brødrug               | k | ¢g      | 40156,00   |      |
| Grønnegaard     |        | Halm          | 15) Halm                  | k | g       | 3185647,00 |      |
| Grønnegaard     |        | Flis (energi) | 16) Flis                  | k | g       | 4570667,00 |      |

|                 | agre   |               | Registr          | ering          | Sta    | tus | Lokalitete  | er |
|-----------------|--------|---------------|------------------|----------------|--------|-----|-------------|----|
| gel Placering o | ).a.   |               |                  |                |        |     |             |    |
| Lager           |        |               |                  | Placering      |        |     |             |    |
| Bedrift         | Passiv | Туре          | Navn /           | Adresse        | Postnr | By  | Lokaliteter |    |
| Grønnegaard     |        | Kartofler     | 04) Melody (go   | Søndertoften 4 |        |     | Bygning A   |    |
| Grønnegaard     |        | Kartofler     | 05) Estima (go   |                |        |     | Bygning B   |    |
| Grønnegaard     |        | Kartofler     | 06) Fidelia (goi |                |        |     | Planlager   |    |
| Grønnegaard     |        | Byg           | 07) Foderbyg     |                |        |     |             |    |
| Grønnegaard     |        | Hvede         | 08) Foderhved    |                |        |     |             |    |
| Grønnegaard     |        | Byg           | 09) Maltbyg      |                |        |     |             |    |
| Grønnegaard     |        | Olieraps      | 10) Raps         |                |        |     |             |    |
| Grønnegaard     |        | Frøgræs       | 11) Rødsvinge    |                |        |     |             |    |
| Grønnegaard     |        | Brødhvede     | 12) Vinterhved   |                |        |     |             |    |
| Grønnegaard     |        | Brødhvede     | 13) Vårhvede i   |                |        |     |             |    |
| Grønnegaard     |        | Brødrug       | 14) Brødrug      |                |        |     |             |    |
| Grønnegaard     |        | Halm          | 15) Halm         |                |        |     |             |    |
| Grønnegaard     |        | Flis (energi) | 16) Flis         |                |        |     |             |    |

### Den aktuelle beholdning af et lager / vare aflæses under Lagerstyring/Afgrøder/ Lager.

Har man oplagt sit lager på flere lokaliteter er det summen af lagerbeholdninger fra alle lokaliteter der vises.

Vær opmærksom på at lagerbeholdninger skal genberegnes (skift fane), hvis skærmbilledet har stået i længe og der er indvejet korn på mobile i mellemtiden

En oversigt over hvilke lokaliteter et lager er tilknyttet ses i fanen Placering o.a.

Stil dig på et lager og Klik **Tilknyt** lokalitet for at tilføje lokalitet.

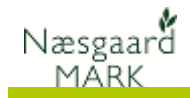

Et vindue åbner hvor du kan afkrydse hvilke siloer der er tilnyttet lageret.

Kun tilknyttede lagre kommer i udvalg når man registrerer på pc.

# Lokalitet (sted)

flere siloer til opbevaring og gerne vi styre fordelingen og opbevaring

I Næsgaard Mark kan hele tiden

beholdning på lokaliteten under

følge med i den aktuelle

fanen lokalitet.

| Filknyttet | Bedrift     | Navn      | Adresse        | Postnr | By         |
|------------|-------------|-----------|----------------|--------|------------|
|            | Grønnegaard | Bygning C | Søndertoften ( | 8888   | Datakøbing |
|            | Grønnegaard | Bygning B | Søndertoften · | 8888   | Datakøbing |
|            | Grønnegaard | Bygning A | Søndertoften · | 8888   | Datakøbing |
|            | Grønnegaard | Planlager | Stubbekøbing   | 8888   | Datakøbing |
|            |             |           |                |        |            |
|            |             |           |                |        |            |

Lokalitet kan angives hvis man har En lokalitet er typisk en silo eller et planlager med en angivet kapacitet der kan opbevare afgrøder fra en eller flere lagre.

> Man kan vælge at sende vognmand til en given lokalitet i forbindelse med afhentning fra et lager, eller sende kornvognen til en lokalitet hvor der er plads til høsten.

| Γ | ٠  | <u>O</u> pret • <u>S</u> l | et 🔹 Vi | s også passiv | re lokaliteter 🗌 |        |                    |         |                         |            |                 |         | _  |
|---|----|----------------------------|---------|---------------|------------------|--------|--------------------|---------|-------------------------|------------|-----------------|---------|----|
| l |    | L                          | agre    |               | Registrering     | Status |                    |         |                         |            | Lokaliteter     |         |    |
|   |    | Lokalitet                  |         |               |                  | Ma     | engder             |         | Kapacitet               | Placering  |                 |         |    |
|   |    | Bedrift                    | Passiv  | Туре          | Navn             | к      | Beholdning         | Enhed   | Kapacitet               | Enhed      | Adresse         | Postnur | B  |
|   | Ø. | Grønnegaard                |         | Gulvlager     | Bygning C        |        | 917556,00          | kg      | 1000,00                 | t v        | Søndertoften 6  | 8888    | Da |
|   |    | Grønnegaard                |         | Planlager     | Bygning B        |        | 370548,00          | kg      | 1000,00                 | ) t        | Søndertoften 4  | 8888    | Da |
|   |    | Grønnegaard                |         | Planlager     | Bygning A        |        | 775630,00          | kg      | 10000,00                | ) hkg      | Søndertoften 4  | 8888    | Da |
|   |    | Grønnegaard                |         | Planlager     | Planlager        | 4      | 601332,00          |         | 100000,00               | ) kg       | Stubbekøbingvej | 8888    | Da |
|   |    |                            |         |               |                  |        | Der er registreret | tilgang | til lokaliteten fra fle | ere lagre. | ]               |         |    |

Bruger du <u>lokalitet</u>? så gør det konsekvent hver gang både ved indvejning og udvejning.

Det er som sagt ikke nødvendigt at registrere lokalitet. Mange vil formentlig kun bruge lokalitet, hvis der er begrænset kapacitet i de forskellige siloer og der er behov for at vide hvor der er fyldt op og hvor man kan køre høsten hen.

## Status

Det er op til brugeren hvor detaljeret vedkommende ønsker sin lagerstyring at være. Som udgangspunkt er der ingen grund til at gøre ting mere besværligt, hvis ikke funktionaliteten udnyttes.

Men fra varen køres over brovægten første gang og ind på lageret til det er kørt væk og solgt vil der være differencer. Derfor kan der også være behov for at tømme og nulstille lagre undervejs.

Det er op til brugeren selv om han vil køre med et kontinuert lager med bevægelser eller om han vil oprette et nyt lager hvert år til hvert års høst, og sætte lageret passiv, når varen er solgt.

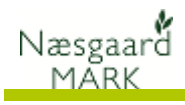

## Eksempel på muligheder for registrering

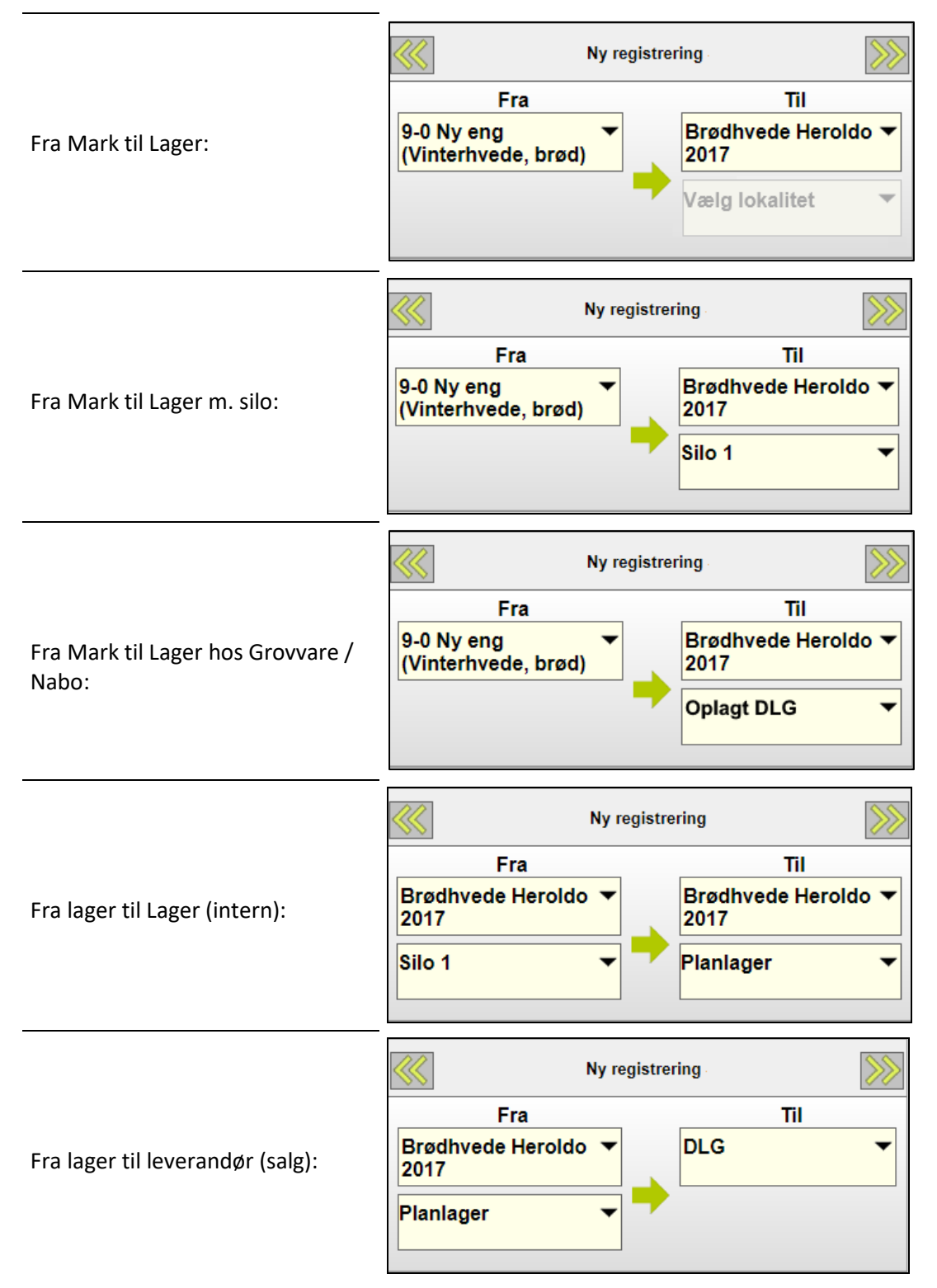

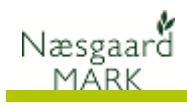

 Fra Oplagt hos Grovvare / Nabo til leverandør (salg):
 Fra
 Til

 Brødhvede Heroldo 
 DLG
 Image: Comparison of the second second secon

Fra leverandør til Lager (køb):

|     | Ny regist | rering           | >>>>                                              |
|-----|-----------|------------------|---------------------------------------------------|
| Fra |           | Til              |                                                   |
|     | -         | Grisefoder       | -                                                 |
|     |           |                  |                                                   |
|     |           | Silo4            | -                                                 |
|     |           |                  |                                                   |
|     | Fra       | Ny regist<br>Fra | Ny registrering<br>Fra Til<br>Grisefoder<br>Silo4 |

| Ny registrering |                     | >>>>                                                  |
|-----------------|---------------------|-------------------------------------------------------|
|                 | Til                 |                                                       |
|                 | Træpiller           | •                                                     |
| •               | Silo ved pillefyret | •                                                     |
| •               | gistrer             | gistrering<br>Til<br>Træpiller<br>Silo ved pillefyret |